## MANUAL PARA CAMBIAR LA CONTRASEÑA DE SERVICIOS UCA- ESTUDIANTES

| ÷  |   | С   | O A https://servicios.uca.ac.cr      | · 2         | Q Buscar   | © 7      | 4 <b>A</b> | T 🧧 | - 200 (  | <del>ම</del> ව් |         | » ≡ |
|----|---|-----|--------------------------------------|-------------|------------|----------|------------|-----|----------|-----------------|---------|-----|
|    |   | ≡   | <b>A</b>                             |             |            |          |            |     |          | →) in           | ngresar | ⊞   |
| PF | : | Pág | ina principal                        |             |            |          |            |     |          |                 |         |     |
| Т  |   |     | ,                                    |             | SERVICIO   | DS UCA t | e da la    |     |          |                 |         |     |
| G  | 2 |     |                                      |             | L CASTILLO | envenida | !          |     |          |                 |         |     |
| RE |   | ι   | JCA Virtual - Portal Estudiantes     | Profesores  | Dep. Gradu | ación    |            | Dep | . Gradua | ción            |         |     |
| FI | : |     | class                                | S Marcas de | 😭 Soli     | icitud d | e          | R   | Con      | sultar          |         |     |
| BI |   |     | S O F T W A R E<br>A C A D E M I C D | profesores  | Gradua     | ación    |            | G   | radua    | ción            |         |     |

**Paso 1.** Ingrese a <u>https://servicios.uca.ac.cr/</u> y diríjase a la parte superior derecha a "Ingresar".

Paso 2. Haz clic en el botón de Recuperar contraseña.

| FLORENCIO DEL CASTILLO                                                                                           |
|----------------------------------------------------------------------------------------------------|
| SERVICIOS UCA                                                                                                    |
| Ingresar                                                                                                    |
| Cédula Identidad                                                                                                 |
| Contraseña                                                                                                    |
| Estudiantes ingresan con credenciales del Portal Estudiantes CLASS <ul> <li>Recordarme la contraseña?</li> </ul> |
| Ingresar Recuperar contraseña?                                                                                   |

**Paso 3.** Escriba el mismo correo electrónico personal (Gmail, Yahoo!, Outlook, Hotmail, etc) que tienes en el Portal de Estudiantes.

| Enviarme Link de restablecimiento |  |
|-----------------------------------|--|

© 2024 Todos los derechos reservados: Universidad Florencio del Castillo

Paso 4. Una vez escrito el correo das clic en ENVIARME LINK DE RESTABLECIMIENTO.

| ¡Le hemos enviado un correo e | lectrónico con su enlace de restablecimiento de contraseña! |
|-------------------------------|-------------------------------------------------------------|
| eo personal registrado en     |                                                             |
| CLASS                         |                                                             |
|                               |                                                             |

Paso 5. Revisar Bandeja de Entrada de su correo personal con el asunto: Restablecimiento de contraseña SERVICIOS.uca.ac.cr

| ≡ | 😑 附 Gmail  |     | <b>Q</b> Buscar en el correo electro | ónico                      |                           |
|---|------------|-----|--------------------------------------|----------------------------|---------------------------|
| 1 | Redactar   |     | □ - C :                              |                            |                           |
|   | Recibidos  | 714 | Principal                            | Promociones                | <u> </u>                  |
| ☆ | Destacados |     | 🗌 🚖 Universidad Florenc.             | Restablecimiento de contra | aseña SERVICIOS.uca.ac.cr |

Paso 6. Abrir el correo y dar clic en la opción RESTABLECER CONTRASEÑA.

0?email=asalazar0592%40gmail.com

| Hello!                     |                                                                                                    |
|----------------------------|----------------------------------------------------------------------------------------------------|
| Está recib<br>de restab    | iendo este correo electrónico porque recibimos una solici<br>lecimiento de contraseña para su cuenta. |
|                            | Restablecer la contraseña                                                                             |
| Este enlac                 | e para restablecer contraseña caducará en 60 minutes.                                                 |
| Si no solio<br>realizar ni | citó un restablecimiento de contraseña, no es necesario<br>inguna otra acción.                        |
| Regards,<br>SERVICIO       | S_UCA                                                                                                 |

Paso 7. Escribes la nueva contraseña deseada.

| @gmail.com               |            |
|--------------------------|------------|
|                          |            |
|                          |            |
| Guardar nueva contraseña |            |
|                          | @gmail.com |

© 2024 Todos los derechos reservados: Universidad Florencio del Castillo

Notas importantes: Este cambio de contraseña es solamente para la platraforma: <u>https://servicios.uca.ac.cr</u> , no aplica para las otras plataformas de la Universidad Florencio del Castillo.